## How to Track Patients Who are Connected to OnPatient

07/08/2024 7:37 pm EDT

You can use the Advanced Report to generate a report of your patients who are using OnPatient.

## 1. Go to Reports > Advanced Report.

| Reports    | Billing             | Account     |  |  |  |  |  |
|------------|---------------------|-------------|--|--|--|--|--|
| PRACTICE   | REPORTS             |             |  |  |  |  |  |
| Account /  | / User Repo         | rt          |  |  |  |  |  |
| Productiv  | Productivity Report |             |  |  |  |  |  |
| Reminder   | Report              |             |  |  |  |  |  |
| Outgoing   | Prescription        | ns          |  |  |  |  |  |
| Patient In | surance Au          | thorization |  |  |  |  |  |
| Appointm   | ent Report          |             |  |  |  |  |  |
| Telehealth | n Report            |             |  |  |  |  |  |
| Patient R  | eport               |             |  |  |  |  |  |
| Commun     | ication Log         | Report      |  |  |  |  |  |
| Medicatio  | on Report           |             |  |  |  |  |  |
| Problem    | Report              |             |  |  |  |  |  |
| Allergy Re | eport               |             |  |  |  |  |  |
| Labs Rep   | ort                 |             |  |  |  |  |  |
| Advanced   | d Report            |             |  |  |  |  |  |

## 2. Be sure the Patients tab is selected and select Patient Filters.

| Advancec            | Report                       |                    |               |                |                     |                   |             |
|---------------------|------------------------------|--------------------|---------------|----------------|---------------------|-------------------|-------------|
| Appointments        | Patients                     |                    |               |                |                     |                   |             |
| Saved Filters -     | Patient Filters Appointm     | nent Filters Appoi | ntment Status | Billing Status | Copay Method Insura | ance Status       |             |
| No filters selected | 1                            |                    |               |                |                     |                   |             |
| Filter by patie     | nt only   Archived exam roon | ns Include VI      | Breaks Exclu  | ded 🗸   Sh     | ow 50 v per pa      | age Update Filter | Save Filter |
| Send Email C        | reate Patient Group Export   | to File -          |               |                |                     |                   |             |
| Chart ID            | Provider                     | First Name         | Last Name     | DOB            | Home Phone          | Cell Phone        | ,           |
| AMTE000001          | Brendan Wilberton            | Test               | Amar          |                |                     |                   |             |
| APSA000001          | Brendan Wilberton            | Sample             | Appointment   | 10/01/200      | 0                   | (410) 444-4       | 444         |
| APTU000001          | Brendan Wilberton            | Tuesday            | Appt          | 08/01/199      | 8                   | 210-555-55        | 55          |
| BIPA000001          | Brendan Wilberton            | Paper              | Bill          | 03/04/197      | 8                   |                   |             |
| BOH000001           | Brendan Wilberton            | Homer              | Botox         | 02/01/199      | 2                   | (301) 555-5       | 555         |
| BRCH000001          | Brendan Wilberton            | Chrissy            | Bright        | 09/10/197      | 1 (844) 569-8628    | (650) 215-6       | 343         |
| CACA000001          | Brendan Wilberton            | Carl               | Carlson       | 09/03/195      | 2 (240) 555-5555    | (301) 555-5       | 555         |
|                     |                              |                    |               |                |                     |                   |             |

3. Click Patient Portal Enabled from the list of options that appear and Close.

## Patient Filter X Check All Uncheck All Primary Provider Primary Ins Payer Name Employer contains ALL of First Name Patient Portal Primary Ins Payer Name Enabled Middle Name contains ANY of Patient Portal Disabled Last Name Primary Ins Payer ID onpatient Connected Default Appointment Primary Ins Plan Name Payment Profile Profile contains ALL of Created After Patient Flag Primary Ins Plan Name Created Before Date of Last contains ANY of Appointment <= Patient Status Primary Ins Plan Type Patient Problem Address Primary Ins ID # contains ALL of Zipcode Secondary Ins Payer Patient Problem Name contains ALL of City contains ANY of Secondary Ins Payer State Patient Medication Name contains ANY of contains ALL of .. Close

4. This option will now appear as a selectable option. Select the **Patient Portal Enabled** and **Filter by Patient Only** and click **Update Filter**.

| Advanced | Report |
|----------|--------|
|----------|--------|

| Appointments                                                                                                    | Patients                    |             |                 |            |                |                           |  |  |  |
|----------------------------------------------------------------------------------------------------|-----------------------------|-------------|-----------------|------------|----------------|---------------------------|--|--|--|
| Saved Filters     Patient Filters     Appointment Filters     Billing Status     Copay Method     Insurance Status |                             |             |                 |            |                |                           |  |  |  |
| Patient Portal Enabled ×                                                                                           |                             |             |                 |            |                |                           |  |  |  |
| Filter by patien                                                                                                   | t only   Archived exam room | s Include v | Breaks Excluded | →   Show 5 | 0 🗸 per page 🛛 | Update Filter Save Filter |  |  |  |
| Send Email Cre                                                                                                    | eate Patient Group Export t | o File ▼    |                 |            |                |                           |  |  |  |
| Chart ID                                                                                                    | Provider                    | First Name  | Last Name       | DOB        | Home Phone     | Cell Phone                |  |  |  |
| BRCH000001                                                                                                    | Brendan Wilberton           | Chrissy     | Bright          | 09/10/1971 | (844) 569-8628 | (650) 215-6343            |  |  |  |
| DJPE000001                                                                                                    | James Smith                 | Peter       | Django          | 12/21/1993 | (844) 569-8628 | (650) 215-6343            |  |  |  |
| DOJA000003                                                                                                    | Brendan Wilberton           | Jack        | Doe             | 11/01/1989 |                | 443-555-5555              |  |  |  |
| DOSA000002                                                                                                    | Brendan Wilberton           | Sarah       | Doe             | 10/16/2018 |                | 301-555-5555              |  |  |  |
| HAJE000001                                                                                                    | James Smith                 | Jenny       | Harris          | 02/11/1980 | (844) 569-8628 | (650) 215-6343            |  |  |  |
| JAED000001                                                                                                    | Brendan Wilberton           | Edward      | James           | 01/02/1964 | (844) 569-8628 | (650) 215-6343            |  |  |  |
| JOAM000001                                                                                                    | Brendan Wilberton           | Amanda      | Jones           | 08/23/1977 | (844) 569-8628 | (650) 215-6343            |  |  |  |

5. Select **Quick Export** from the **Export to File** dropdown.

| Advanced Report                                                                                                    |                          |                  |                |               |                |                           |  |  |  |
|----------------------------------------------------------------------------------------------------|--------------------------|------------------|----------------|---------------|----------------|---------------------------|--|--|--|
| Saved Filters     Patient Filters     Appointment Filters     Appointment Status     Billing Status     Copay Method     Insurance Status |                          |                  |                |               |                |                           |  |  |  |
| Patient Portal Enabled ×                                                                                                    |                          |                  |                |               |                |                           |  |  |  |
| Filter by pat                                                                                                    | tient only   Archived ex | am rooms Include | V   Breaks Exc | eluded V Show | 50 v per page  | Update Filter Save Filter |  |  |  |
| Send Email                                                                                                    | Create Patient Group     | Export to File - |                |               |                |                           |  |  |  |
| Chart ID                                                                                                    | Provider                 | Quick Export     | Last Name      | DOB           | Home Phone     | Cell Phone                |  |  |  |
| BRCH000001                                                                                                    | Brendan Wilberton        | Custom Export    | Bright         | 09/10/1971    | (844) 569-8628 | (650) 215-6343            |  |  |  |
| DIDESSOOOL                                                                                                    |                          | <b>D</b> 1       | D'             | 10/01/1000    | 10111 500 0000 | (050) 045 0040            |  |  |  |

6. You can name your report. Next, click **Export**.

| Quick E | xport       | ×                |        |
|---------|-------------|------------------|--------|
|         | Report Name | OnPatient Report |        |
| Cancel  |             |                  | Export |

7. A report of your patients who are connected to OnPatient will be generated in the message center (
).

|   | N        |   |
|---|----------|---|
|   |          | ~ |
|   | <u> </u> | _ |
| ١ |          |   |

| Billing | Account                                                     | Help | ŧ | × |                                       |                    |             |             |          | Search                   | <b>50 =10 +</b>          |
|---------|-------------------------------------------------------------|------|---|---|---------------------------------------|--------------------|-------------|-------------|----------|--------------------------|--------------------------|
| Incomi  | Incoming Messages ?                                         |      |   |   |                                       |                    |             |             |          |                          |                          |
| Mark as | Mark as Read Mark as Unread Show Archived Search Messages Q |      |   |   |                                       |                    |             |             |          |                          |                          |
|         | From                                                        |      |   |   | Title                                 | Associated patient | Assigned to | Assigned by | Workflow | Created                  | ▼ Updated                |
|         | drchrono                                                    |      |   |   | Generated Sheet: OnPatient Report.csv |                    |             |             |          | June 28, 2021, 2:51 p.m. | June 28, 2021, 2:51 p.m. |
|         |                                                             |      |   |   |                                       |                    |             |             |          |                          |                          |